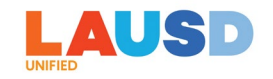

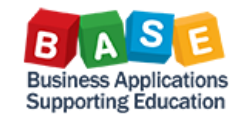

# **SUBMITTING A RETRO TRAVEL EXPENSE REPORT**

Description: This job aid is to provide step-by-step instructions for submitting a retro/emergency travel expense report in Concur.

Generally, an employee needs to obtain pre-approval for an upcoming trip by submitting a Travel Request with estimated expenses in Concur, and after the trip, submit an Expense Report with actual expenses incurred. However, in the following situations, a Retro Expense Report will need to be submitted:

- ✓ Employee does not have an approved Travel Request and will need to request for an after-the-fact approval for a trip that already took place; OR
- ✓ Employee submitted an expense report which was approved and processed, but corrections/adjustments will need to be made.

A Retro Expense Report can be submitted with or without a Site Travel Specialist (STS) assistance for entering funding allocation for the trip. Unlike a regular Expense Report that is created from an approved request, a Retro Expense Report will require an additional level of review and approval by the Travel Desk.

Here are step-by-step instructions for creating and submitting a Retro Expense Report:

1. Log in to ESS (<u>https://ess.lausd.net</u>) with your SSO and click on the "Travel Management" tile to go to Concur.

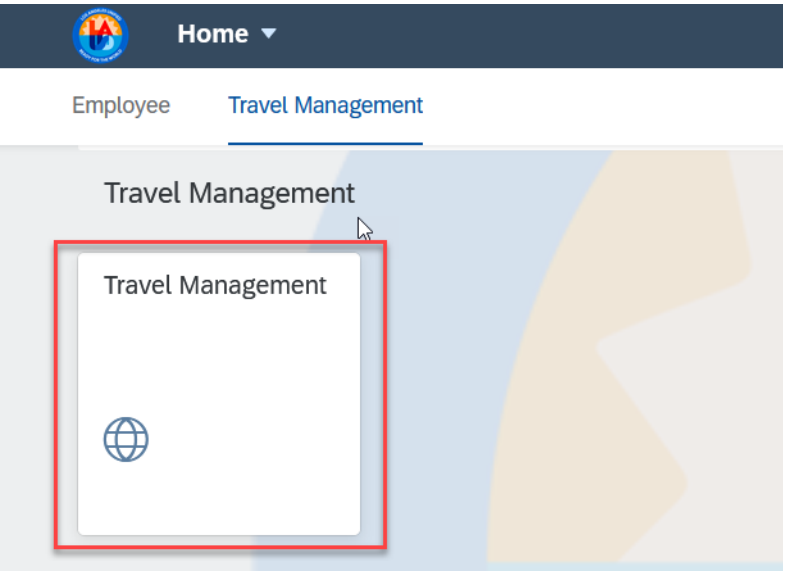

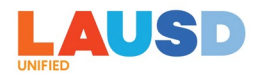

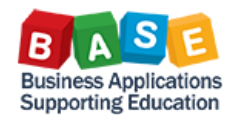

2. In Concur, select "Start a Report."

| SAP Concur C Requests Expense App Center                                                                       |                                |                              |                                |                                        |                                     | Help▼<br>Profile ▼    |
|----------------------------------------------------------------------------------------------------|--------------------------------|------------------------------|--------------------------------|----------------------------------------|-------------------------------------|-----------------------|
|                                                                                                    | <b>∔</b><br>Start a<br>Request | ◆       Start a       Report | <b>↓</b><br>Upload<br>Receipts | <b>24</b><br>Authorization<br>Requests | <b>100</b><br>Available<br>Expenses | 01<br>Open<br>Reports |
| COMPANY NOTES Concur Training Toolkit This link will provide information to utilise the Concur Expense System. |                                |                              |                                |                                        |                                     |                       |

3. "Create New Report" entry screen will display. Note that all fields marked with an \* requires an entry. Enter a name for the "Report Name" field. You can also enter an additional description or trip purpose in the "Business Purpose" field.

| Create New Report               |                  |     |
|---------------------------------|------------------|-----|
| Create From an Approved Request |                  |     |
| Report Name *                   | Business Purpose |     |
| Retro report - training         | Staff training   |     |
|                                 |                  | 11. |

4. For "Travel Destination," select whether the trip is Local, In State, Out of State, or International. The difference between Local and In State category is that In State should be selected if the trip destination is greater than 45 miles from the work location.

| Travel D        | estination *                  |  |
|-----------------|-------------------------------|--|
| Text 🗸          | Search by Text Q              |  |
| This field is r | missing required information. |  |
| Most Rec        | ently Used                    |  |
| In State        | ſ                             |  |
| Out of Sta      | te                            |  |
| In State        |                               |  |
| Internation     | al                            |  |
| Local           |                               |  |
| Out of Sta      | te                            |  |

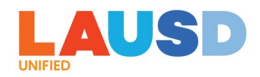

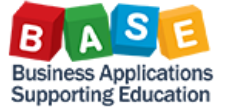

5. Enter "Report Start Date" and "Report End Date." Generally, Report Start Date should be the trip start date, and Report End Date should be the trip end date.

| Create New Report               |                  |                      |                     | ×   |
|---------------------------------|------------------|----------------------|---------------------|-----|
| Create From an Approved Request |                  |                      |                     | ^   |
|                                 |                  |                      | * Required fie      | eld |
| Report Name *                   | Business Purpose | Travel Destination * | Report Start Date * | _   |
| Retro report - training         | Staff training   | Local × ~            | 07/17/2023          |     |
|                                 |                  | Report End Date *    | Employee ID         |     |
|                                 |                  | 07/17/2023           | 1127656             |     |

6. Note that "Report Date" defaults to the current date, but it can be changed if necessary. Since this is a Retro Expense Report, select "Yes" in the field "Is this an expense report without an approved travel request?"

| Report Date | <br>Is this an expense report without an approved travel re- | * 😮 |
|-------------|--------------------------------------------------------------|-----|
| 07/30/2023  | <br>Yes                                                      | ~   |
|             |                                                              |     |

7. Select the appropriate trip activity from the "Trip Activity Type" drop-down selection options.

| Trip Activity Type *                 |    |   |
|--------------------------------------|----|---|
| Text v Search by wext                | ۹) |   |
| (A) Conference - Classified          | ^  |   |
| (B) Conference- Certificated         |    |   |
| (I) Contractor Audits                |    |   |
| (G) Field Trip – Chaperone           |    |   |
| (F) Legislative                      |    |   |
| (K) Other Travel                     |    |   |
| (J) Peer Review                      |    |   |
| (H) Plant Inspection                 |    |   |
| - (E) Recruitment                    |    | _ |
| (D) Training/Prof Dev – Certificated |    |   |
| (C) Training/Prof Dev- Classified    | ~  |   |

8. If the expense report is being submitted without an STS assistance to complete the funding allocation information, select "No." If you need an STS assistance, select "Yes."

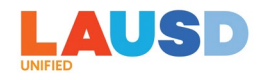

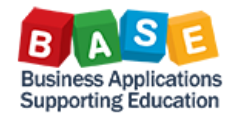

|   | Do you need funding assistance? * 🕜 |   |
|---|-------------------------------------|---|
| ) | No                                  | ~ |

9. Click on "Create Report." Note that your Job Assignment and Cost Center information is already pre-populated.

| Create New Report               |   |                                                                   |                                                   |   | :                                                 |
|---------------------------------|---|-------------------------------------------------------------------|---------------------------------------------------|---|---------------------------------------------------|
| Create From an Approved Request |   | Ç₃                                                                |                                                   |   |                                                   |
| Report Name *                   |   | Business Purpose                                                  | Travel Destination *                              |   | * Required field Report Start Date *              |
| Retro report - training         |   | Staff training                                                    | Local ×                                           | ~ | 07/17/2023                                        |
|                                 |   | Îli                                                               | Report End Date *                                 |   | Employee ID                                       |
|                                 |   |                                                                   | 07/17/2023                                        |   | 1127656                                           |
| Report Date                     |   | Is this an expense report without an approved travel request? * 🚱 | Trip Activity Type *                              |   | Do you need funding assistance? * 🕢               |
| 07/30/2023                      |   | Yes 🗸                                                             | (C) Training/Prof Dev- Classified                 | ~ | No v                                              |
| Logical System                  | 1 | Company Code                                                      | Cost Object Type                                  | 3 | Cost Object Value (4)                             |
| (QR5910) ECC QUALITY Client     |   | (1000) LAUSD                                                      | (CC) Cost Center                                  |   | (1148601) ITD-Enterprise Applications Development |
|                                 |   |                                                                   |                                                   |   |                                                   |
| Job Assignment Employee ID      | 1 | Job Assignment (2)                                                | Job Assignment Cost Center                        | 3 |                                                   |
| (0112)                          |   | (01127656) 01148601 - ASSOC COMPUTER API 🗙 👻                      | (0001148601) ITD-Enterprise Applications Develc × | ~ |                                                   |
|                                 |   |                                                                   |                                                   |   |                                                   |
| Commitment Document Number      |   | URL Status                                                        | Approval History                                  |   | Current Status                                    |
|                                 |   |                                                                   |                                                   | , |                                                   |
|                                 |   |                                                                   |                                                   |   |                                                   |
|                                 |   |                                                                   |                                                   |   |                                                   |
|                                 |   |                                                                   |                                                   |   | Cancel Create Report                              |

10.Note that a Report Number has been created. Click on "Add Expense" to add actual expense incurred for the trip.

| Retro report - training \$0.00<br>Not Submitted   Report Number: WP31DE | Delete Report Submit Report |
|-------------------------------------------------------------------------|-----------------------------|
| Report Details 🗸 Print/Share 🗸 Manage Receipts 🗸                        | View Available Receipts     |
| Add Expense Edit Delete Copy Allocate Combine Expenses Move to ~        |                             |
| No Expenses<br>Add expenses to this report to submit for reimbursement. |                             |

11. You can click on the tab for Available Expenses, which lists various card transactions for the employee and select the appropriate expense(s) for the trip, OR

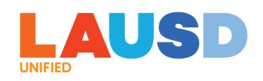

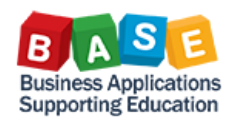

| vailat | 99+<br>ole Expenses         | Create Ne         | +<br>w Expense |                                      |            |             |   |
|--------|-----------------------------|-------------------|----------------|--------------------------------------|------------|-------------|---|
| $\Box$ | Paym ↑↓                     | Expen ↑↓          | Expen ↑↓       | Vendo… ↑↓                            | Date≡      | Amount↑↓    | ^ |
|        | *LAUSD Hotel<br>Virtual Pay | Corporate<br>Card | Hotel          | FARFIELD<br>HOTELS                   | 07/05/2023 | \$292.03    |   |
|        | *LAUSD Hotel<br>Virtual Pay | Corporate<br>Card | Hotel          | WOODSIDE<br>HOTELS<br>AND<br>RESORTS | 07/05/2023 | (\$105.96)  | m |
|        | *LAUSD Hotel<br>Virtual Pay | Corporate<br>Card | Hotel          | FARFIELD<br>HOTELS                   | 07/05/2023 | (\$292.03)  | - |
|        | * 4100                      | Corporato         |                | ALAMO                                |            |             | ~ |
|        |                             |                   |                |                                      | Close      | Add To Repo |   |

12. You can click on the tab for "Create New Expense" to add expense(s).

| Add Expense               |                         | > | <  |
|---------------------------|-------------------------|---|----|
| 99+<br>Available Expenses | +<br>Create New Expense |   |    |
| Search for an expen       | se type                 |   |    |
| 06. Communicati           | ons                     | ^ |    |
| Internet/Online           | Fees                    |   |    |
| Telephone/Fax             |                         |   |    |
| 🔨 07. Fees                |                         |   |    |
| Agency Booking            | g Fees                  |   |    |
| Conference Fe             | es                      |   |    |
| Seminar/Course            | e fees                  |   |    |
| ✓ 08. Other               |                         |   |    |
|                           |                         |   |    |
|                           |                         |   | // |

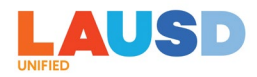

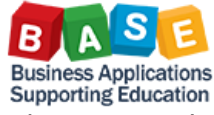

13.In the New Expense window, enter the Vendor/Merchant Name for the expense in "Enter Vendor Name."

| New Expens          | se           |                          |                  |
|---------------------|--------------|--------------------------|------------------|
| Details             | Itemizations |                          |                  |
| Allocate            |              |                          | * Required field |
| Expense Type *      |              |                          |                  |
| Seminar/Course fe   | es           |                          | ~                |
| Transaction Date *  |              | <br>Business Purpose     |                  |
| 07/30/2023          |              |                          |                  |
| Enter Vendor Name * |              | <br>Payment Type *       |                  |
| School Police Train | ning         | Pending Card Transaction | ~                |

14. For Payment Type\*, "Pending Card Transaction" is the default value, and expense cannot be submitted until there is an associated card transaction (which will come in under "Available Expenses") or you will need to change this value to either "Self-Paid" (paid by the employee), or District-Paid (paid by the District through other means but not through the District's Airfare Card, Hotel Virtual Pay, or Instant Card).

| Payment Type *           |
|--------------------------|
| Pending Card Transaction |
| None Selected            |
| Self-Paid                |
| *LAUSD District Paid     |
| Pending Card Transaction |

#### 15. Enter the expense amount in the "Amount."

| Amount * | Currency * |   |
|----------|------------|---|
| 250.00   | US, Dollar | • |
|          | 1          |   |

16. Check "Personal Expense (do not reimburse)" if it was a personal expense.

| Personal Expense (do not reimburse) |     |
|-------------------------------------|-----|
| Comment                             |     |
|                                     |     |
|                                     |     |
|                                     | 11. |
|                                     |     |
|                                     |     |

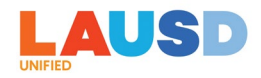

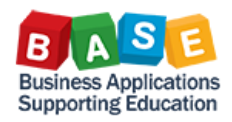

17.Click on Add Receipt.

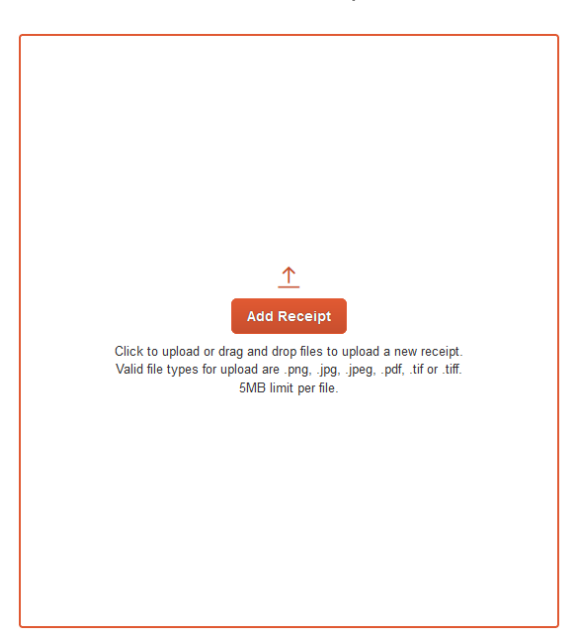

18. Click on "Upload New Receipt" to upload a receipt or supporting document for the expense.

| Attach Receipt                                                                                                    | ×                  |
|----------------------------------------------------------------------------------------------------|--------------------|
| Drag and drop files to upload a new receipt. Valid file types for upload are .png, .jpg, .jpeg, .pdf, .tif or .tiff. | Upload New Receipt |
| You have no available receipts                                                                                       |                    |
|                                                                                                    |                    |

19. You can add additional expenses by click on "Save and Add Another" and repeat the steps above, or when you are done, click on "Save Expense."

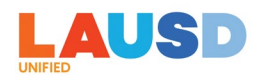

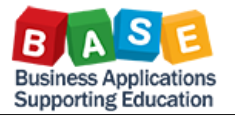

| New Expense                         |             |                      |                  |                                                                                    | Cancel Save Expe                                                                                                    | ense   |
|-------------------------------------|-------------|----------------------|------------------|------------------------------------------------------------------------------------|----------------------------------------------------------------------------------------------------|--------|
| Details Itemizations                |             |                      |                  |                                                                                    | Hide Receip                                                                                                    | ot 🗉   |
| Allocate                            |             |                      | * Required field | I of 2                                                                             | -   + I &  <br>SAP'                                                                                                    | »<br>^ |
| Expensie Type *                     |             |                      |                  | Activatir                                                                          | ng E-Receipts                                                                                                    |        |
| Seminar/Course fees                 |             |                      | ~                | E-receipts are electronic receipt image                                            | s sent to SAP Concur directly from the vendor.                                                                                                    |        |
| Transaction Date *                  |             | Business Purpose     |                  | E-receipts help to eliminate paper recei<br>your expense reports. When e-receipt f | ipts and make it easier for you to complete<br>functionality has been activated for your                                                                                                    |        |
| 07/30/2023                          |             |                      |                  | company, you will see a note in the Aler<br>1. To activate e-receipts, click       | rts section of the SAP Concur home page.                                                                                                    |        |
| Enter Vendor Name *                 |             | Payment Type *       |                  | Profile, and then click<br>Profile Settings.                                       | P Concur C     Here Rev Averal Archive (N) -      King (N) -      King (N) -                                                                                                    |        |
| School Police Training              |             | *LAUSD District Paid | ~                | 110P 5<br>+ 1                                                                      |                                                                                                    |        |
| Amount *                            |             | Currency *           |                  | Figer a                                                                            |                                                                                                    |        |
| 250.00                              |             | US, Dollar           | ~                |                                                                                    | More 10 data<br>More 10 data<br>Mo |        |
| Personal Expense (do not reimburse) |             |                      |                  | NY TR                                                                              | PER DI ANTIGUI DI ANTIGUI DI ANTI                                                                                                    |        |
| Comment                             |             |                      |                  | 2. On the Profile Options<br>page, click E-Receipt<br>Activation.                  | and 2 to 4 to 2 to 2 to 2 to 2 to 2 to 2 to                                                                                                    |        |
|                                     |             |                      | lis              |                                                                                    | And And And And And And And And And And                                                                                                    | ~      |
| Save Expense Save and Add And       | ther Cancel |                      |                  | cte_en-<br>us_exp_tip_sheet_activating_ere-<br>ceipts.pdf                          |                                                                                                    |        |
|                                     |             |                      |                  |                                                                                    | Remove                                                                                                    |        |

20. If this is an Expense Report being submitted with "No" to funding allocation entry assistance by an STS, you will see an alert for missing funding allocation, as you are responsible for entering the funding allocation.

| <b>Q</b> A    | lerts: 2      |                            |                               |                                                      |                        |                   | $\sim$              |
|---------------|---------------|----------------------------|-------------------------------|------------------------------------------------------|------------------------|-------------------|---------------------|
| Ret<br>Not Su | ro rep        | )<br>Ort - t<br>Report Num | raining \$250                 | ).00                                                 |                        | Delete Report     | Submit Report       |
| Repor         | t Details 🗸   | Print/Shar                 | re 🗸 Manage Receipts          | v                                                    |                        | View Av           | vailable Receipts 🖺 |
| Add           | Expense       | Edit                       |                               |                                                      |                        |                   |                     |
|               | Alerts1↓      | Receipt↑↓                  | Payment Type 1↓               | Expense Type ↑↓                                      | Vendor Details ↑↓      | Date <del>≡</del> | Requested 1↓        |
|               | 0             |                            | *LAUSD District Paid          | Seminar/Course fees                                  | School Police Training | 07/30/2023        | \$250.00            |
|               |               |                            |                               |                                                      |                        |                   | \$250.00            |
|               |               |                            |                               |                                                      |                        |                   |                     |
| Alerts: 2     |               |                            |                               |                                                      |                        |                   | <u>^</u>            |
| Expense       | Seminar       | /Course fees               | 07/30/2023 \$250.             | 00                                                   |                        |                   |                     |
| You I         | nave allocate | d this expens              | e type, but it is not 100% a  | llocated. Please correct your allocation. View       |                        |                   |                     |
| This          | transaction h | as not been a              | allocated. Please click on th | e 'Allocate' button and add expense allocation. View |                        |                   |                     |

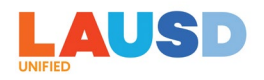

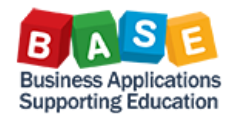

### 21. Check-mark to highlight the expense and click on "Allocate."

| Retro rep                                                                                                    | ort - tr    | aining \$250.00      |                           |                        | Delete Report | Submit Report        |
|----------------------------------------------------------------------------------------------------|-------------|----------------------|---------------------------|------------------------|---------------|----------------------|
| Not Submitted                                                                                                    | Report Numb | per: WP31DE          |                           |                        |               |                      |
| Report Details 🗸                                                                                                    | Print/Share | ✓ Manage Receipts ✓  |                           |                        | View /        | Available Receipts 🖺 |
| Add Expense                                                                                                    | Edit        | Delete Copy          | Allocate Combine Expenses | Move to 🗸              |               |                      |
| Alerts 1↓                                                                                                    | Receipt ↑↓  | Payment Type 1↓      | Expense Type 1↓           | Vendor Details ↑↓      | Date 😇        | Requested↑↓          |
| Image: Image: |             | *LAUSD District Paid | Seminar/Course fees       | School Police Training | 07/30/2023    | \$250.00             |
|                                                                                                    |             |                      |                           |                        |               | \$250.00             |
|                                                                                                    |             |                      |                           |                        |               |                      |

#### 22.Click on "Add."

| Allocate<br>Expenses: 1 \$250.00          |              |                                                                                                |                                                          |
|-------------------------------------------|--------------|------------------------------------------------------------------------------------------------|----------------------------------------------------------|
| Percent                                   | Amount       |                                                                                                |                                                          |
| Amount<br>\$250.00                        |              | Allocated \$250.00                                                                             | Remaining \$0.00                                         |
| Default Allocation                        |              |                                                                                                |                                                          |
| <sup>code</sup><br>QR5910-1000-CC-1148601 |              |                                                                                                |                                                          |
| Add Edit Remove                           |              |                                                                                                |                                                          |
|                                           | This expense | No Allocations<br>e is assigned to your default allocation shown above. Click the allocate but | ton to allocate part or all of this expense differently. |

23. By default, the "Cost Object Value" is set to your home cost center; however, this value can be changed if the funding is provided by another cost center.

|                   |                           | ]         |          |
|-------------------|---------------------------|-----------|----------|
| +                 | *                         |           |          |
| New Allocation    | Favorite Allocations      |           |          |
| (CC) Cost Cente   | r                         |           | × •      |
| Cost Object Value |                           |           | 4        |
| (1148601) ITD-E   | nterprise Applications De | velopment | ×        |
| Fund              |                           |           | <b>_</b> |
| Eunctional Area   |                           |           | <br>     |
|                   |                           |           | ~        |
|                   |                           |           |          |

24. For "Fund," enter the Fund or search by Code or Text to look for and select the appropriate Fund value.

Business Applications Supporting Education

| Fund                            | _ |   |
|---------------------------------|---|---|
| Code ~ Search by Code C         | ٦ |   |
| Most Recently Used              | ^ |   |
| (010-0000) GF-Unrestricted      |   |   |
| (010-3010) GF-TIA Low-Inc&Neg   |   | Y |
| (010-0000) GF-Unrestricted      |   |   |
| (010-0990) GF-Treasurer's Fund  |   |   |
| (010-1100) GF-State Lottery     |   |   |
| (010-1200) GF-CIs Size Red Gr 9 |   |   |
| (010-1300) GF-ClassSizeRed, K-3 |   |   |
| (010-1400) GF-EduProtectionAcct |   |   |
| (010-2200) GF-Continuation Educ |   |   |
| (010-2430) GF-Community Day Sch | ~ |   |

25.For "Functional Area," enter the Functional Area or search by Code or Text to look for and select the appropriate Functional Area value.

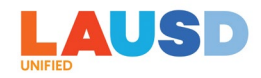

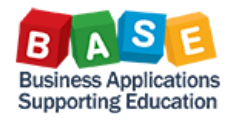

| Functional Area                             |  |  |  |  |  |  |
|---------------------------------------------|--|--|--|--|--|--|
| Code  V Search by Code                      |  |  |  |  |  |  |
| Most Recently Used                          |  |  |  |  |  |  |
| (0000-7200-10025) GF-Adm-Sal/OE             |  |  |  |  |  |  |
| (1110-2100-7S046) CE-NCLB T1 Schools        |  |  |  |  |  |  |
| (0000-8100-10479) Dist Adm-S/B/OE-Plant M&O |  |  |  |  |  |  |
| (1110-2100-7E046) CE-NCLB T1 Sch-Parent Inv |  |  |  |  |  |  |
| (0000-7200-11604) Vehicle Maint-Non-Road-Sc |  |  |  |  |  |  |
| (0000-0000-00000) Not Applicable            |  |  |  |  |  |  |
| (0000-0000-10012) Pers Com-Dist.Adm-Sa/Be/T |  |  |  |  |  |  |
| (0000-0000-10014) Core Team-Sal/Ben/Trsp-Sc |  |  |  |  |  |  |
| (0000-0000-10025) GF-Adm-Sal/OE             |  |  |  |  |  |  |

## 26. Click on "Save" when done.

| dd Allocation       |                            |          |             | ×      |
|---------------------|----------------------------|----------|-------------|--------|
| +<br>Wew Allocation | ★<br>Favorite Allocations  |          |             |        |
| (CC) Cost Center    |                            |          | × ~         | ^      |
| Cost Object Value   |                            |          | 4           |        |
| (1148601) ITD-Er    | nterprise Applications Dev | elopment | × ~         |        |
| Fund                |                            |          |             |        |
| (010-0000) GF-U     | nrestricted                |          | × ~         |        |
| Functional Area     |                            |          |             |        |
| (0000-0000-1002     | 5) GF-Adm-Sal/OE           |          | × ~         |        |
|                     |                            |          |             | $\sim$ |
|                     |                            |          | Cancel Save |        |

27.Click on "Save" again. Note that you can split funding by Percent or Amount if necessary.

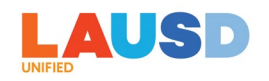

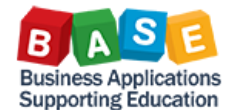

| Allocate                                | View Allocation Group |                    |                                         |                 |                    |                                                 |        | ×              |
|-----------------------------------------|-----------------------|--------------------|-----------------------------------------|-----------------|--------------------|-------------------------------------------------|--------|----------------|
| Expenses. 1   \$250.00                  | View Allocation Group |                    |                                         |                 |                    |                                                 |        |                |
| Percent                                 |                       | Amount             |                                         |                 |                    |                                                 |        |                |
| Amount<br>\$250.00                      |                       |                    | Allocated \$250.00                      |                 |                    | Remaining \$0.00     O%                         |        |                |
| Default Allocation                      |                       |                    |                                         |                 |                    |                                                 |        |                |
| <sub>Code</sub><br>QR5910-1000-CC-11486 | 01                    |                    |                                         |                 |                    |                                                 |        | Percent %<br>0 |
| Add Edit                                | Remove Sav            | e as Favorite      |                                         |                 |                    |                                                 |        |                |
| □ Logical System ↑↓                     | Company Code↑↓        | Cost Object Type↑↓ | Cost Object Value ↑↓                    | Fund↑↓          | Functional Area ↑↓ | Code ≜                                          |        | Percent %      |
| ECC QUALITY Client                      | LAUSD                 | Cost Center        | ITD-Enterprise Applications Development | GF-Unrestricted | GF-Adm-Sal/OE      | QR5910-1000-CC-1148601-010-0000-0000-0000-10025 | 100    |                |
|                                         |                       |                    |                                         |                 |                    |                                                 |        |                |
|                                         |                       |                    |                                         |                 |                    |                                                 |        |                |
|                                         |                       |                    |                                         |                 |                    |                                                 |        |                |
|                                         |                       |                    |                                         |                 |                    |                                                 |        |                |
|                                         |                       |                    |                                         |                 |                    |                                                 | Cancel | Save           |

28.Note that once the funding allocation has been entered and saved, the alerts are no longer triggered. Click on "Submit Report" to submit the expense report.

| Retro report - training \$250.00 Not Submitted   Report Number: WP31DE |                                                                            |                        |            |                       |  |
|------------------------------------------------------------------------|----------------------------------------------------------------------------|------------------------|------------|-----------------------|--|
| Report Details 🗸 Print/Share 🗸 Manage Receipts 🗸                       | Report Details 🗸 Print/Share 🗸 Manage Receipts 🗸 View Available Receipts 🗍 |                        |            |                       |  |
| Add Expense Edit Delete Copy                                           | Allocate Combine Expenses                                                  | Move to v              |            |                       |  |
| ✓ Receipt ↑↓ Payment Type ↑↓                                           | Expense Type ↑↓                                                            | Vendor Details ↑↓      | Date 😇     | Requested 1↓          |  |
| LAUSD District Paid                                                    | Seminar/Course fees                                                        | School Police Training | 07/30/2023 | \$250.00<br>Allocated |  |
|                                                                        |                                                                            |                        |            | \$250.00              |  |

29. Click on "Accept & Continue" to certify the report submission.

| User Electronic Agreement                                                                                                    | ×                                                                                                    |
|----------------------------------------------------------------------------------------------------|----------------------------------------------------------------------------------------------------|
| <ul> <li>By clicking on the 'Accept &amp; Submit' button, I certify that:</li> <li>This is a true and accurate accounting of expenses incurred to accomplish officia there are no expenses claimed as reimbursable which relate to personal or unallowable</li> <li>All required receipt images have been attached to this report.</li> <li>I have not received, nor will <u>receive</u>, reimbursement from any other source(s) for t</li> <li>In the event of overpayment or if payment is received from another source for any passume responsibility for repaying the Company in full for those expenses.</li> </ul> | I business for the Company and<br>expenses.<br>he expenses claimed.<br>portion of the expenses claimed I |
| Canc                                                                                                    | el Accept & Continue                                                                                     |

30. You will see a "Report Totals" window that shows what portion of the expense amount is reimbursable to you, and paid by the District. Click on "Submit Report."

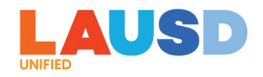

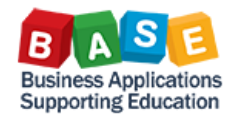

| Report Totals                          |                                                                              | ×                                 |  |
|----------------------------------------|------------------------------------------------------------------------------|-----------------------------------|--|
|                                        |                                                                              |                                   |  |
| Company Payments<br>\$0.00<br>Employee | \$250.00<br>Card (*LAUSD District Paid)                                      |                                   |  |
| Employee Payments<br>\$0.00<br>Company |                                                                              |                                   |  |
| Amount Total:<br>\$250.00              | Due Employee:<br>\$0.00<br>Amount Due (*LAUSD District<br>Paid):<br>\$250.00 | Owed Company:<br>\$0.00           |  |
| Requested Amount:<br>\$250.00          | Total Paid By Company:<br>\$250.00                                           | Total Owed By Employee:<br>\$0.00 |  |
|                                        |                                                                              | Cancel Submit Report              |  |

31. You will see a confirmation that the report has been submitted. Click on "Close."

| Raiport Status   | ×     |
|------------------|-------|
| Report Submitted |       |
|                  | Close |

32. The tile for the Expense Report shows that it is "Pending External Validation," which means that it has routed to the SAP ECC Funds Management for budget check for funding line validity (combo) and budget availability (AVC) validation. If budget check is successful, then funds will be encumbered for the expense. If budget check fails, then appropriate error message, along with the expense report, will be returned to you in Concur.

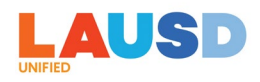

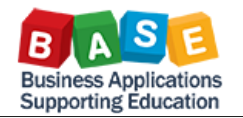

| Manage <sup>E</sup> xpenses                                                                                                    |                                                                                           |                                                                                                    |                                                                           |                       |  |  |
|----------------------------------------------------------------------------------------------------|-------------------------------------------------------------------------------------------|----------------------------------------------------------------------------------------------------|---------------------------------------------------------------------------|-----------------------|--|--|
| REPORT LIBRARY                                                                                                    |                                                                                           |                                                                                                    | View: Active Reports ~                                                    | ate New Report        |  |  |
| IN_CR110<br>07/28/2023<br>\$980.00<br>Returned                                                                                              | Retro report - training<br>07/30/2023<br>\$250.00<br>Due Employee:<br>\$0.00<br>Submitted | JJ_C_Tenas_OOS_SF_STS<br>072822023<br>\$925.00<br>Due Employee:<br>\$425.00<br>[Submitted]<br>Approved | P_test_02<br>07/24/2023<br>\$2.00<br>Due Employee:<br>\$2.00<br>Submitted |                       |  |  |
| Concur System                                                                                                    | Pending External Validation                                                               | Processing Payment                                                                                     | Approved Pending External Validation                                      |                       |  |  |
| Retro report - training \$250.00<br>Pending External Validation   Report Number: WP31DE<br>Report Details ~ Print/Share ~ Manage Receipts ~ |                                                                                           |                                                                                                    |                                                                           |                       |  |  |
| Receipt ↑↓ Payment Type ↑↓                                                                                                    | Expense Type ↑↓                                                                           | Vendor Details ↑↓                                                                                      | Date 😇                                                                    | Requested ↑↓          |  |  |
| *LAUSD District Paid                                                                                                    | Seminar/Course fees                                                                       | School Police Training                                                                                 | 07/30/2023                                                                | \$250.00<br>Allocated |  |  |
|                                                                                                    |                                                                                           |                                                                                                    |                                                                           | \$250.00              |  |  |